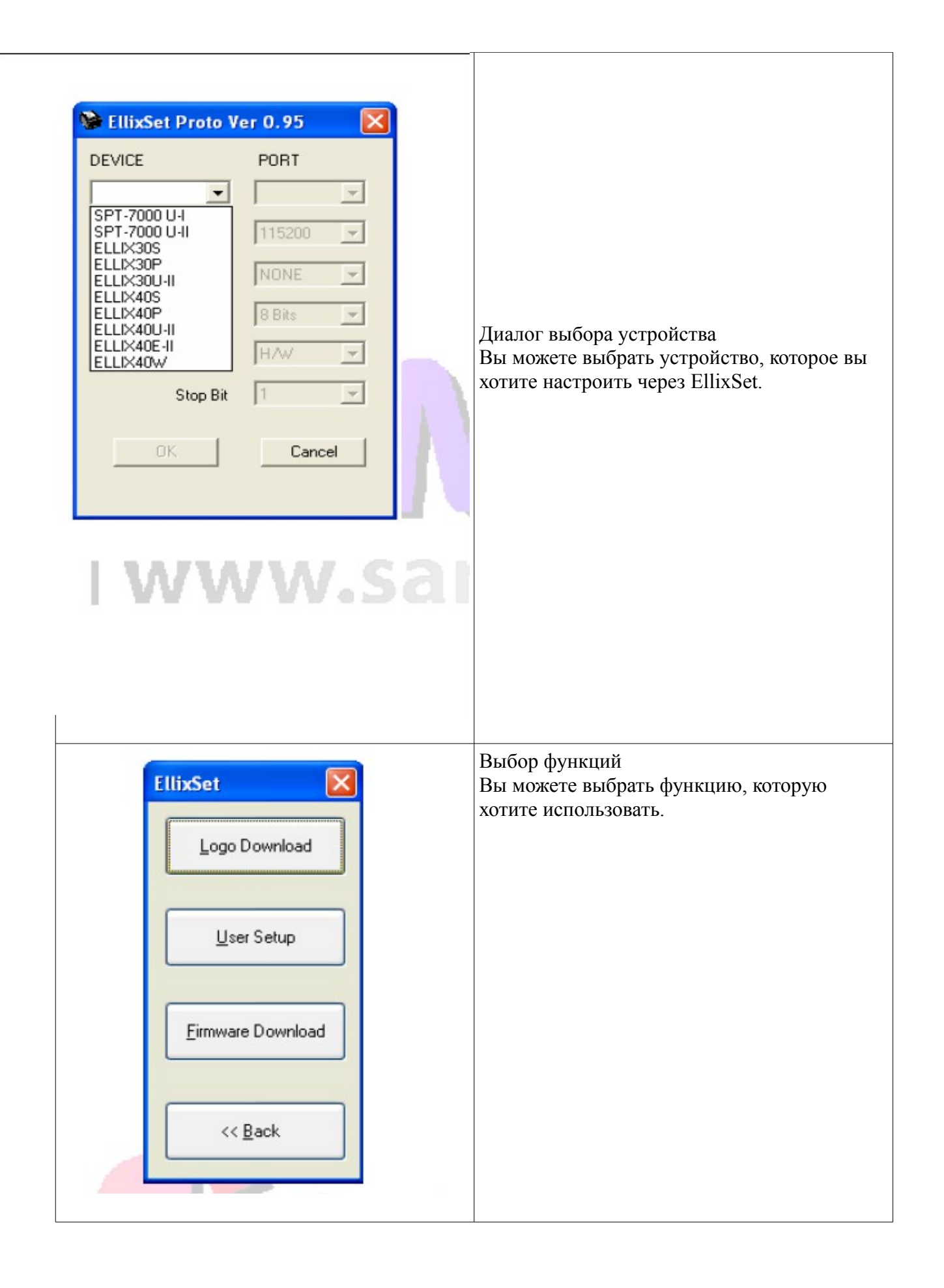

## NV Logo Download

| SellixTool : Sam4s Image Logo Setup                                                                                                    | × |
|----------------------------------------------------------------------------------------------------|---|
| Select Bitmap Preview Bitmap Upload Bitmap Print Bitmap Setup                                                                                                    |   |
| Print To File Use Gray Printing Use Star Emulation     About   Bitmap Image downloader   Sam4s   Precision CD., LTD.     Option Setting   Max Printable Area :   512   dots(1~512)   Black / White diverging point (0~255)   1                                                                                                    |   |
| Close Cancel Apply                                                                                                    |   |
|                                                                                                    |   |
| <ul> <li>Он состоит с пяти страниц свойств, Select, Preview, Upload, Print и Setup<br/>Функция Logo Download может быть использована для загрузки изображений на NV (Non-<br/>Volatile) память ELLIX или для печати изображений</li> <li>Общая характеристика <ol> <li>Максимальный объем памяти: 384Kbyte</li> <li>Максимальный объем памяти: 384Kbyte</li> <li>то зависит от размера графической памяти NV и пользовательских настроек. В ELLIX30<br/>зафиксировано 128 килобайт).</li> <li>Общее количество логотипов: не более 255</li> </ol> </li> </ul> |   |

## **User Setup**

| lixSet : User Setup                 |             |               |   |        |                                              |              |               |
|-------------------------------------|-------------|---------------|---|--------|----------------------------------------------|--------------|---------------|
| SELECT USER S                       | ETUP FUNCTI | DN            |   | _      | New Option                                   |              |               |
| Paper Width & Max. Column           | C 80mm      | C 58mm        |   | ~      | Emulation                                    | C EPSON      | C STAR        |
| Paper Type                          | O Black     | C 2Color      |   | •      | Density                                      |              | •             |
| Water Mark Function                 | 🔿 Disable   | C Enable      | 1 | lmage# | Kichen Bell                                  | C OFF        | C ON          |
| Cutting postion adjustment Function | C OFF       | C ON          | 0 | Lines  | AutoCut                                      | O ON         | C OFF         |
| Drawer open with cutting            | O Disable   | C Enable      |   |        | Self-Test                                    | Self-Test    | C HexaDump    |
| Kitchen Bell Type & Length          |             | •             | • | Times  | Receive Error                                | C Print '?'  | C IGNORE      |
| Default Code Page                   |             |               | - |        | USB mode                                     | C USB        | C Virtual CON |
| NV Graphic Memory Size              | -           | Kbyte         |   |        |                                              |              |               |
| NV User Memory Size                 |             | Kbute         |   |        | ELLIX40 - COM1                               |              |               |
| Cutting Mode Select                 | C Partial   | C Full Cut    |   |        | Baud : 115200<br>Data : 8 bit<br>None Parity |              |               |
| Max Print Speed                     | <b>•</b>    | mm/sec        |   |        | H/W Flow control                             | One Stop Bit |               |
| Set Left Paper Margin               | 0           | dot (0 ~ 512) |   |        |                                              |              |               |
| Drawer Open In Self-Test            | C Enable    | C Disable     |   |        |                                              |              |               |
| Bold Korean Font                    | C OFF       | CON           |   |        |                                              |              |               |
| Receive Buffer Size                 |             | Kbyte         |   |        |                                              |              |               |
| STOP BIT(COM PORT)                  | C ONE       | O TWO         |   |        |                                              |              |               |
| Customize Setup Code                |             | 0             |   |        |                                              |              |               |
| Get Value                           |             | Set Value     |   |        | TEST<br>Default                              |              | EXIT          |
| Назначение кнопок                   |             |               |   |        |                                              |              |               |

[Get Value] посмотреть текущие настройки при [Set Value] применить изменение в настройках

[TEST] печатает тест и отрезает бумагу

[Default] сброс настроек к заводским

[EXIT] Выход из этого приложения

## Диалог настройки сети (Ethernet-II интерфейс)

| Enternet-II Network                                                                                                    | SAMAS ELLIX 20 II<br>VERSION STD 1.12<br>PGM CHECKSUM : 627B                                                                                                    |
|----------------------------------------------------------------------------------------------------|----------------------------------------------------------------------------------------------------|
| OK Cancel Network Setting                                                                                                    | Ethernet-II INTERFACE<br>STATIC IP : 192.168.0.254<br>PORT : 3000<br>SUBNET MASK : 255.255.0                                                                                                    |
|                                                                                                    | SUBNET MASK: 255.255.255.0GATEWAY IP: 192.168.0.1MAC ADDRESS: 00:13:62:01:02:03RECEIVE ERROR: IGNORERECEIVE BUF SIZE: 640 KbytesEMULATION: EPSONUSE KP BELL: NOAUTO-CUTTER: Enable                   |
| Когда вы выбрали Ellix40 Ethernet-II (ELLIX<br>появляется диалог Ethernet-II Network . Введ<br>принтеру. Нажмите кнопку ОК. Кроме этого,<br>Setting . Тут можно изменить сетевые настро | 40-EII) В Device Configuration нажмите кнопку ОК,<br>ите IP-адрес и номер порта для подключения к<br>, вы можете выбрать ELLIX Ethernet-II Network<br>йки принтера. Чтобы узнать IP принтера и номер |

порта распечатайте Self-Test. (Принтер и компьютер должны находится в одной и той же

подсети, если соединение не происходит, проверьте кабель и настройки сетевого подключения)

| LIX Ethernet-II Netv | vork Setti | ing    |         |             |      |
|----------------------|------------|--------|---------|-------------|------|
| IP                   | Port       | Subnet | Gateway | Mac Addre   | ss   |
|                      |            |        |         |             |      |
|                      |            |        |         |             |      |
|                      |            |        |         |             |      |
|                      |            |        |         |             |      |
|                      |            |        |         |             |      |
| Search Printer       |            |        | Char    | nge Setting | EXIT |
|                      |            |        |         |             |      |
| IP                   |            | Subnet | Ga      | ateway      | PORT |
| · ·                  | •          | · ·    | • •     |             | 0    |

Если вы видите сообщение "Windows Security Alert", нажмите кнопку "Разблокировать"

(Windows XP) или Allow access(Windows 7) и повторите предыдущий шаг.

| To help protect your computer, Windows Firewall has blocked some features of this program.                                                                                                    |  |  |  |  |
|----------------------------------------------------------------------------------------------------|--|--|--|--|
| Do you want to keep blocking this program?                                                                                                    |  |  |  |  |
| Name: EllixTool<br>Publisher: Sam4s                                                                                                    |  |  |  |  |
| Keep Blocking Unblock Ask Me Later                                                                                                    |  |  |  |  |
| Windows Firewall has blocked this program from accepting connections from the<br>Internet or a network. If you recognize the program or trust the publisher, you can<br>unblock it. <u>When should I unblock a program?</u> |  |  |  |  |
| Vindows XP                                                                                                    |  |  |  |  |
| Windows Security Alert Example 2 Security Alert                                                                                                    |  |  |  |  |
| Windows Firewall has blocked some features of EllixTool on all public and private networks.                                                                                                    |  |  |  |  |
| Name: EllixTool<br>Publisher: Sam4s                                                                                                    |  |  |  |  |
| Allow EllixTool to communicate on these networks:                                                                                                    |  |  |  |  |
| ☑ Public networks, such as those in airports and coffee shops (not recommended because these networks often have little or no security)                                                                                     |  |  |  |  |
| What are the risks of allowing a program through a firewall?                                                                                                    |  |  |  |  |
| Rilow access Cancel                                                                                                    |  |  |  |  |

| El | LIX Ethernet-II Netw | ork Settin | g                |                         |                   | X  |
|----|----------------------|------------|------------------|-------------------------|-------------------|----|
|    | IP<br>192 168 0 254  | Port       | Subnet 255 255 0 | Gateway                 | Mac Address       |    |
|    | 132.100.0.234        | 5000       | 233.233.233.0    | 132.100.0.1             | 00.13.02.01.02.03 | -  |
|    |                      |            | EllixTool        |                         |                   |    |
|    |                      |            | The printer      | has finished searching. |                   |    |
|    | Search Printer       |            |                  | ĸ                       | Setting EXT       | т  |
|    | IP                   |            | Subnet           | Gatewa                  | ay PO             | RT |
|    | · · ·                | •          | · ·              | · ·                     | 0                 |    |
|    | T DHCP               |            |                  |                         |                   |    |

если принтер не найден, проверьте кабель и настройки сетевого подключения

| ELLIX Ethernet-II Ne                                                          | twork Settin | g                         |             |                   | × |
|-------------------------------------------------------------------------------|--------------|---------------------------|-------------|-------------------|---|
| IP                                                                            | Port         | Subnet                    | Gateway     | Mac Address       |   |
| 192.168.0.254                                                                 | 3000         | 255.255.255.0             | 192.168.0.1 | 00:13:62:01:02:03 |   |
| Search Printer EXIT                                                           |              |                           |             |                   |   |
| IP<br>192.168.                                                                | 0.254        | Subnet<br>255 . 255 . 255 | Gatewa      | B. 0. 1 3000      |   |
| ☐ DHCP                                                                        |              |                           |             |                   |   |
| Сначала выберите принтер на котором нужно изменить настройки, в нижней строке |              |                           |             |                   |   |

пропишите нужные значения, после нажмите кнопку Change setting.

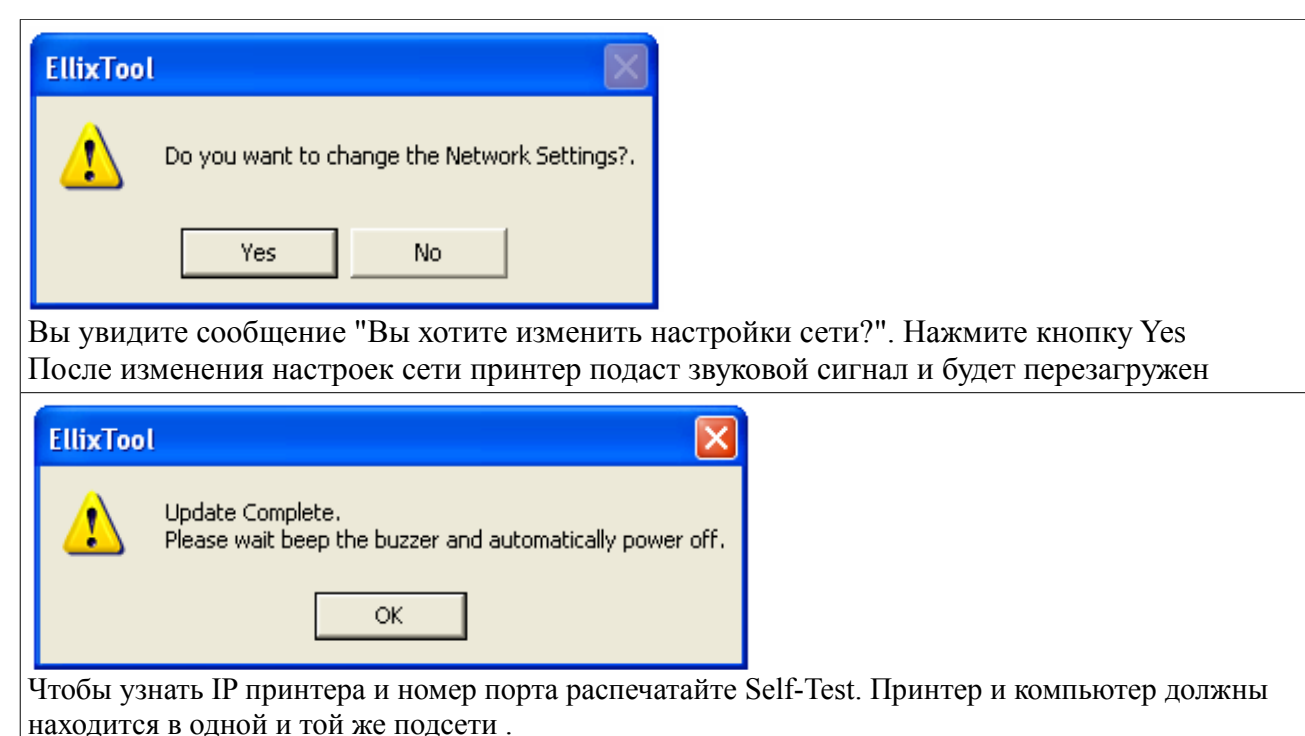

Установка драйвера Virtual COM (Windows XP, POSReady 2009)

1. Выключите принтер(на моделях ELLIX30/40 без LCD дисплея нужно включить режим эмуляции COM на USB (SW8 на первой панели свитчей в положение ON), на моделях с дисплеем выставляется в меню принтера). Назначение свитчей можно посмотреть в мануале на принтер (стр.15-16) или в селфтесте

2. Установить драйвера принтера SAM4S(Выберите тип подключения принтера: подключение к сети Ethernet, Создание TCP / IP порта принтера: любой нужный 3. Подключите кабель USB к принтеру и компьютеру.

4. Включите принтер.

5. Когда появляется "Found New Hardware Wizard", выберите "Установить программное обеспечение автоматически (рекомендуется)"

| Found New Hardware Wizard |                                                                                                    |
|---------------------------|----------------------------------------------------------------------------------------------------|
|                           | Welcome to the Found New<br>Hardware Wizard<br>Windows will search for current and updated software by<br>looking on your computer, on the hardware installation CD, or on<br>the Windows Update Web site (with your permission).<br>Read our privacy policy |
|                           | Can Windows connect to Windows Update to search for<br>software?<br>Yes, this time only<br>Yes, now and every time I connect a device<br>No, not this time<br>Click Next to continue.                                                                        |
|                           | < <u>B</u> ack <u>N</u> ext > Cancel                                                                                                    |

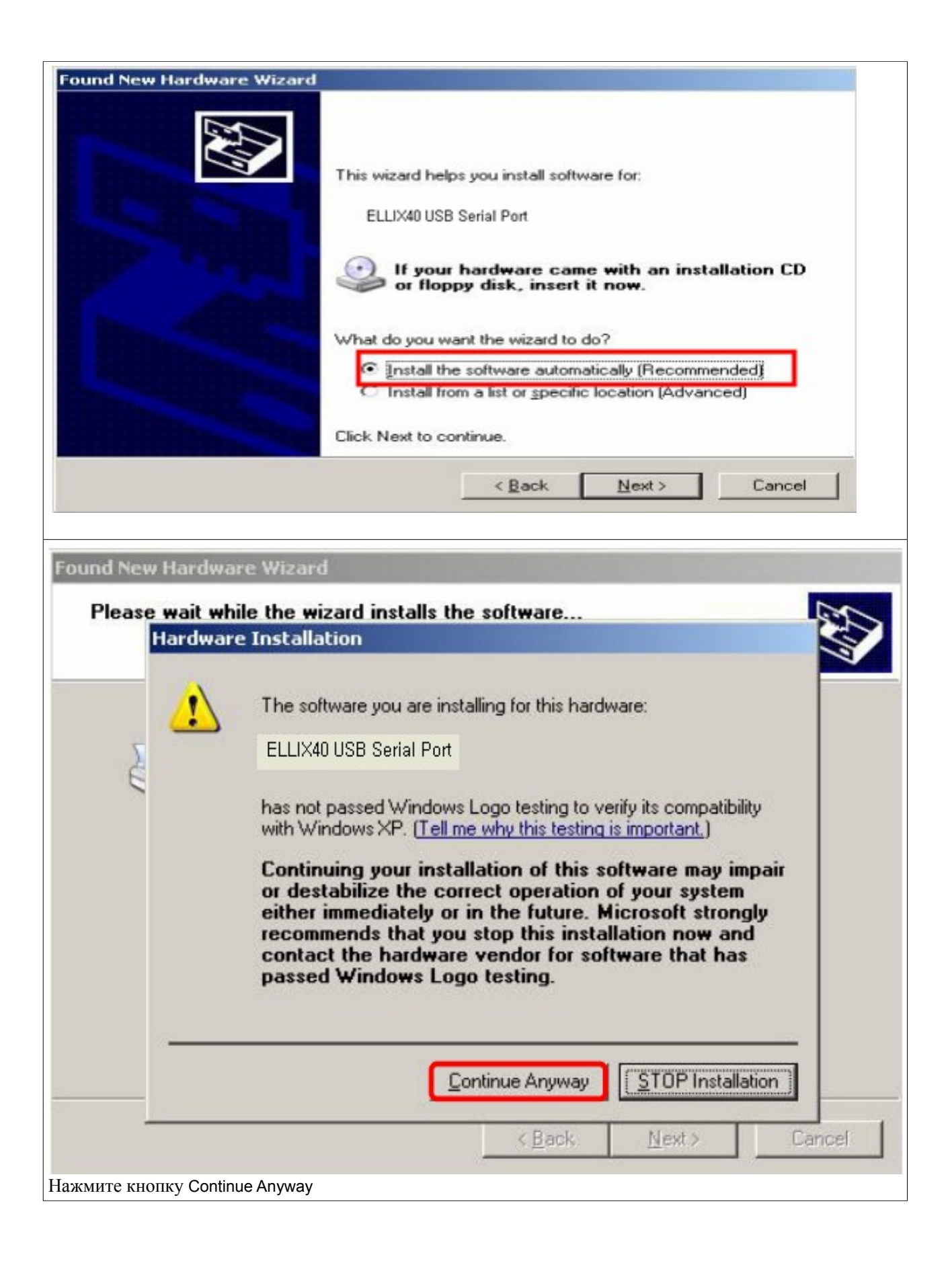

Когда установка будет завершена, запустите "Диспетчер устройств" для проверки номера нового виртуального порта СОМ

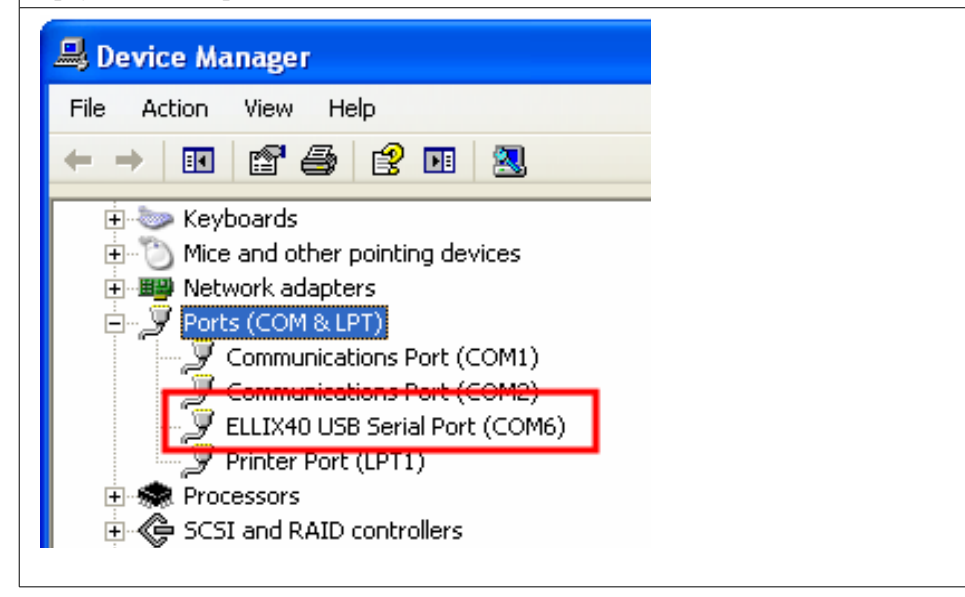

Установка драйвера Virtual COM (Windows 7, POSReady 7)

1. Выключите принтер(на моделях ELLIX30/40 без LCD дисплея нужно включить режим эмуляции COM на USB (SW8 на первой панели свитчей в положение ON), на моделях с дисплеем выставляется в меню принтера). Назначение свитчей можно посмотреть в мануале на принтер (стр.15-16) или в селфтесте

2. Установить драйвера принтера SAM4S(Выберите тип подключения принтера: подключение к сети Ethernet, Создание ТСР / IP порта принтера: любой нужный 3. Подключите кабель USB к принтеру и компьютеру.

4. Включите принтер.

5. Если виртуальный СОМ порт правильно установлен в Windows появляется следующее сообщение

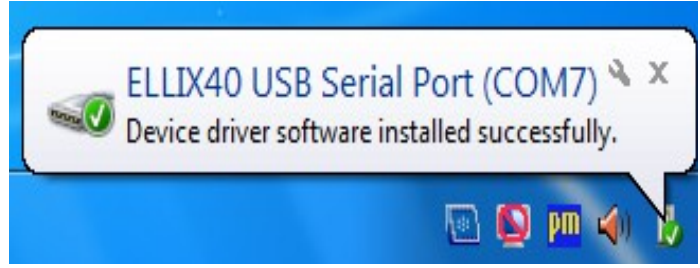

6. Когда установка будет завершена, запустите "Диспетчер устройств" для проверки номера нового виртуального СОМ порта

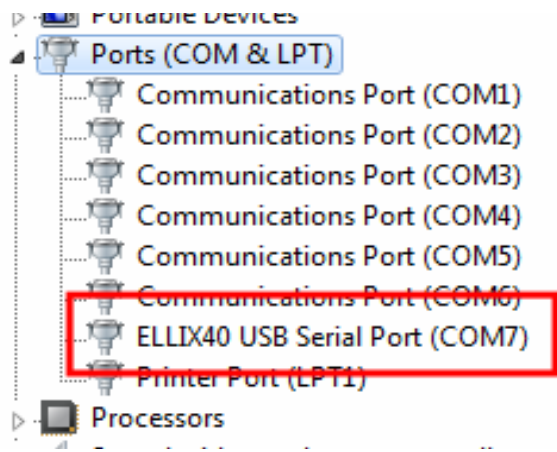